# **COPIE D'ECRAN AVEC FOND TRANSPARENT**

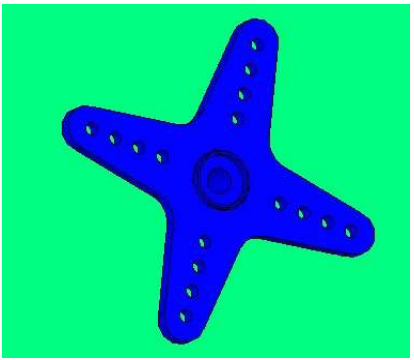

Illustration 1 : Image avec fond

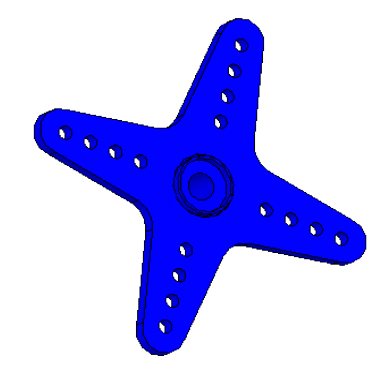

Illustration 2 : Image avec fond transparent

# Préparation de SolidWorks

- 1. Supprimer les ombres : Affichage Afficher Désactiver « Ombre en mode image ombrée »
- 2. Modifier la couleur de fond : Outils Options puis suivre la procédure cidessous

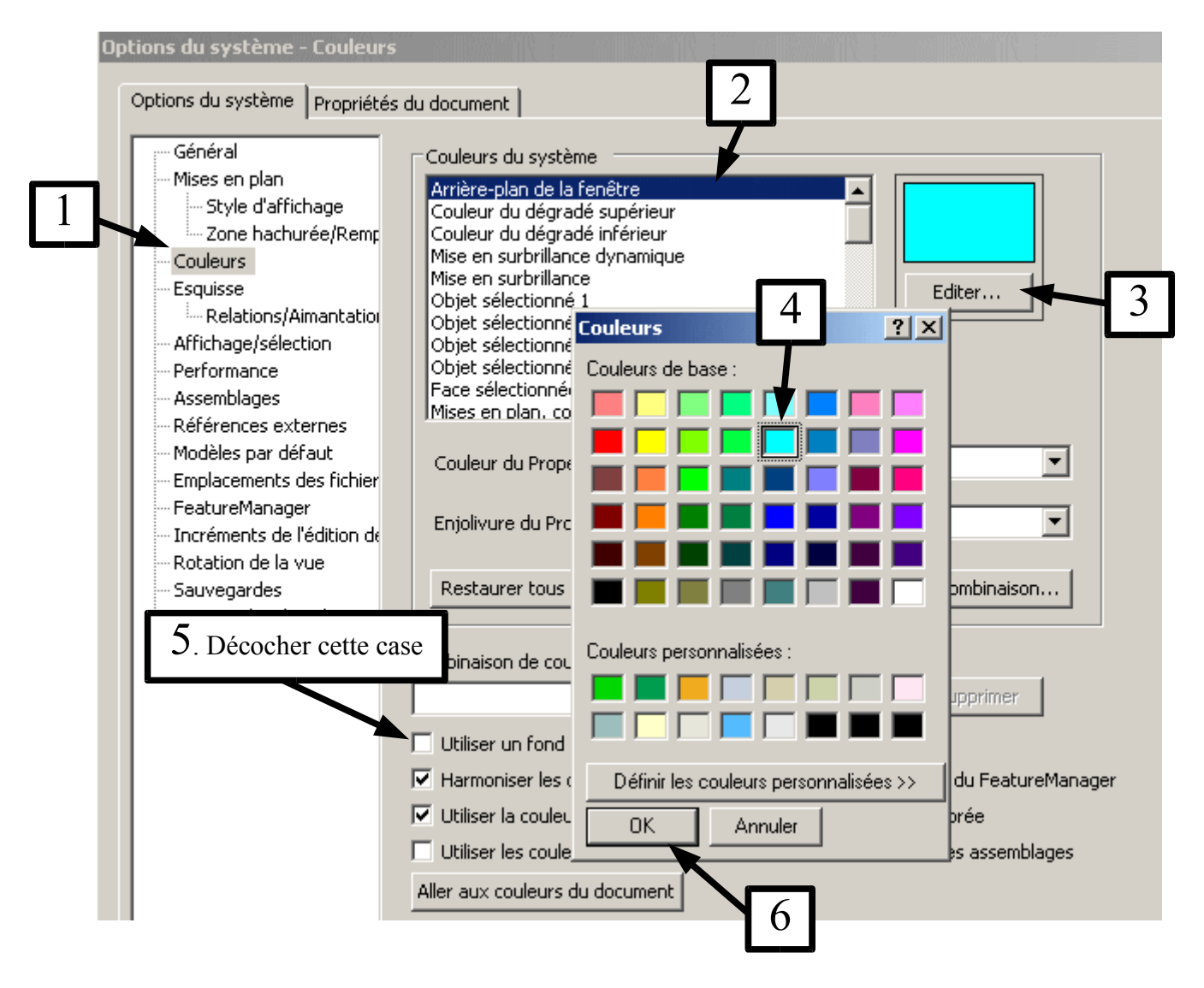

### A. Afficher, faire la copie d'écran

Touche du clavier : Impécr ou PrtScr

### B. Récupérer et traiter de l'image

- 1. Démarrer Photofiltre (Dossier Techno sur le bureau de l'ordinateur)
- 2. Coller l'image : Edition Coller en tant qu'image -->l'image de l'écran apparaît
- 3. Avec la souris, sélectionner avec précision la zone à conserver
- 4. Recadrer : Image Recadrer
- Rendre le fond transparent : Image Couleur de transparence Répondre « OUI » puis Cliquer sur le fond de l'image – OK

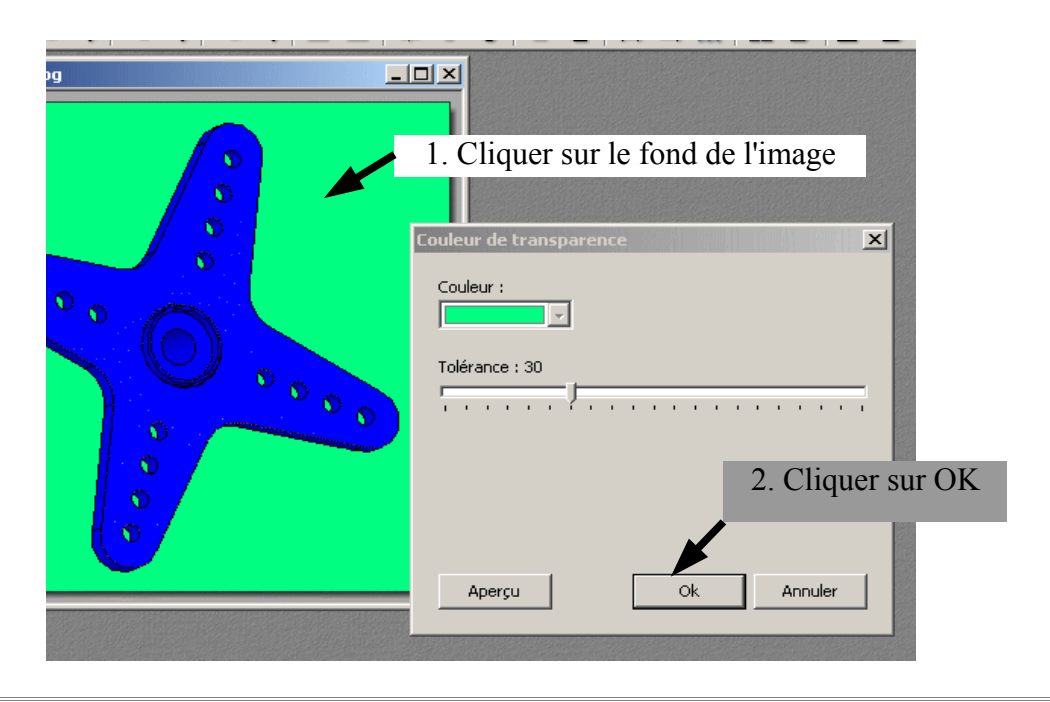

# C. Sauvegarder

Fichier – Enregistrer sous : Type --> .gif

# D. Insérer l'image

• Dans LibreOffice : Insertion - Image - A partir d'un fichier